Universidad del pueblo y para el pueblo

# GUÍA PORTAFOLIO DE EVIDENCIAS ALUMNOS.UPCH.MX

[ SIIA ]

Sistema Integral de Información Administrativa

Universidad del pueblo y para el pueblo

#### PORTAFOLIO DE EVIDENCIAS - ALUMNOS

#### Subiendo Evidencias al Portafolio

#### ¿Cómo subir evidencias al portafolio electrónico a través de mi portal?

 Entre al portal de Alumnos a través de https://alumnos.upch.mx e ingrese sus credenciales de la Universidad Popular de la Chontalpa.

**Ejemplo**: para entrar a la plataforma necesitas tu usuario y contraseña que es igual a **matricula** en caso de no haberla personalizado con anterioridad.

**2.** Tras ingresar, vaya al menú lateral. Identifique el bloque [**Alumnos**], y oprima sobre él para desplegar el listado de módulos.

Acto seguido da clic en ítem [Portafolio de Evidencias.]

**3.** Ya en la sección **Portafolio de Evidencias**, veras dos secciones, **Mis Materias** y **Mis Evidencias**.

Como principal, la sección **Mis materias** muestra todas las materias en las que estás inscrito, está dividida en 6 columnas, que en filas te mostrará los detalles de cada una de las materias. Vamos a destacar los puntos más importantes de las columnas **MATERIA** y **ACCIONES**.

| CICLO  | PLAN      | CLAVE  | GRUPO | MATERIA                             | ACCIONES                  |
|--------|-----------|--------|-------|-------------------------------------|---------------------------|
| 202002 | INGTECINF | 23406C | A21   | 1 SEGURIDAD EN REDES Y CRIPTOGRAFIA | ↑ Ver / Subir Evidencia   |
| 202002 | INGTECINF | 23407C | A21   | 2 SISTEMAS DISTRIBUIDOS 1           | 3 土 Ver / Subir Evidencia |
| 202002 | INGTECINF | 25802C | A21   | SEMINARIO DE TITULACION I (1)       | ↑ Ver / Subir Evidencia   |

En estas columnas mostrará siempre el nombre de las materias y las acciones con los siguientes puntos.

- **PUNTO #1**.- Muestra una materia que está sin tareas asignadas.
- **PUNTO #2.** Muestra una materia más una alerta, esta alerta indica que tiene tarea asignada y que está **pendiente** por cumplir con su entrega.
- PUNTO #3.- Muestra el botón [Ver/Subir Evidencia].

## [ SIIA ]

|                        | <br> | <br> |
|------------------------|------|------|
| Nombre de Usuario:     |      |      |
| Ingresa tu Contraseña: |      |      |
|                        | <br> | <br> |

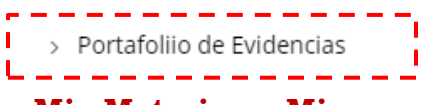

Universidad del pueblo y para el pueblo

#### PORTAFOLIO DE EVIDENCIAS - ALUMNOS

**4.** Una vez identificado los tres puntos más destacados de la sección **MIS MATERIAS** es momento de enfocarnos en el botón [**Ver/Subir Evidencia**]; en este, al dar clic, levantará una ventana [**Modal**] con título **Subir Evidencias - [Alumno].** Te marcamos con número consecutivo cada una de las partes de este modal, que es lo medular del módulo de **Portafolio de Evidencias**.

| Subir Evidencias - [Alumno]                                                                                          |                                             | ×                |
|----------------------------------------------------------------------------------------------------|---------------------------------------------|------------------|
| Selecciona tema con tarea asignada: 4<br>1 - SISTEMAS DE PASO DE MENSAJES  V<br>Detalle de la tarea asignada 7       | Fecha de envío: 5<br>21/09/2020             | Para entrega: 6  |
| Elabore en resumen, el proceso de envió de mensajes e<br>Si tienes alguna observación con respecto a tu evidencia, e | n las redes de computadoras<br>escribela: 8 |                  |
| Seleccione Archivo Subir Archivo 10                                                                                  |                                             | 9 Elegir Archivo |
|                                                                                                    |                                             | Cerrar           |

[ SIIA ]

Sistema Integral de Información Administrativa

Universidad del pueblo y para el pueblo

#### PORTAFOLIO DE EVIDENCIAS - ALUMNOS

• **PUNTO #4**.- Muestra el listado de temas

Nota: En una materia te podrán estar impartiendo uno o varios temas, por lo tanto tendrás que seleccionar el tema relacionado para su subir la evidencia correspondiente a la misma.

- **PUNTO #5.** Muestra la fecha en que tu profesor envió la tarea.
- **PUNTO #6.** Muestra la fecha límite de entrega que tu profesor designo a la tarea.

Nota: Este campo no es obligatorio para el **Docente**, él puede determinar una fecha o dejar abierto el tiempo conforme a su plan de estudios.

- **PUNTO #7.** Aquí muestra el detalle, las instrucciones y todo lo referente a la tarea que tu profesor te ha asignado.
- **PUNTO #8.** Este campo está contemplado para que tu como alumnos expongas toda observación con respecto a tu evidencia. No es obligatorio
- **PUNTO #9.** Es ahora cuando eliges el archivos que corresponde a tu evidencia, pueden ser multimedia y todo tipo de archivo de ofimática.
- PUNTO #10.- El momento de subir tus evidencias es cuando das clic en el botón [Subir Archivos] te notificaremos cuando todo esté adjuntado con una alerta, acto seguido clic en el botón [Cerrar] para salir de la ventana Subir Evidencias -[Alumno].

#### **Revisando mis Evidencias**

Como secundaria, la sección **Mis Evidencias** muestra todas las materias en las que tus evidencias han sido revisadas y calificadas, está dividida en 8 columnas, que en filas te mostrará los detalles de cada una de las materias con su tema correspondiente. Vamos a destacar los puntos más importantes de las columnas **CALF.** y **ACCIONES.** 

| PLAN      | CLAVE    | GRUPO | MATERIA                | ТЕМА                               | REVISADO | CALIF. | ACCIONES      |
|-----------|----------|-------|------------------------|------------------------------------|----------|--------|---------------|
| INGTECINF | 2121209C | U21   | PROGRAMACION III (POO) | PRÁCTICA: IDENTIFICACIÓN DE CLASES | 1 1      | 100    | Ver Evidencia |

En estas columnas mostrará siempre las calificaciones y las acciones con los siguientes puntos.

- **PUNTO #1**.- Muestra el Calificación que tu profesor ha asigno a tu evidencia.
- **PUNTO #2.** Te vinculará a la evidencia que previamente enviaste al tema correspondiente a tal materia.

## [ SIIA ]

Universidad del pueblo y para el pueblo

PORTAFOLIO DE EVIDENCIAS - ALUMNOS

## **GRACIAS SIIA**.UPCH.MX

[ SIIA ]

Sistema Integral de Información Administrativa